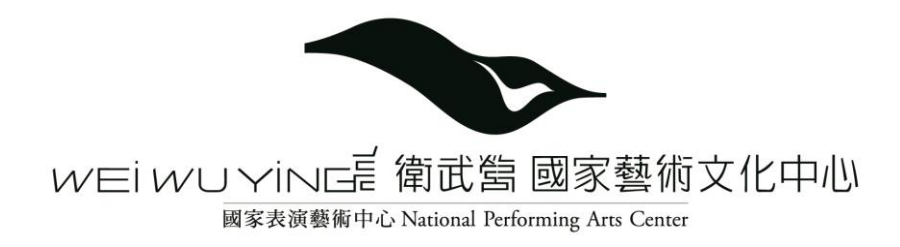

# 場館租借系統 案件申請流程步驟說明

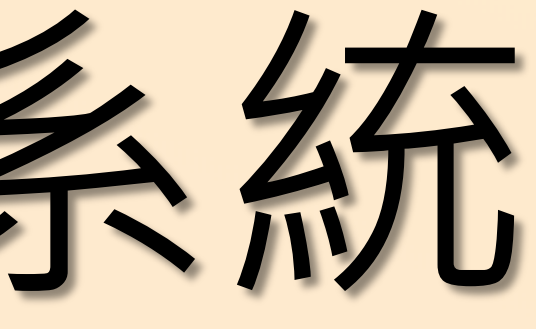

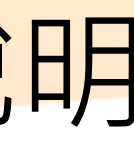

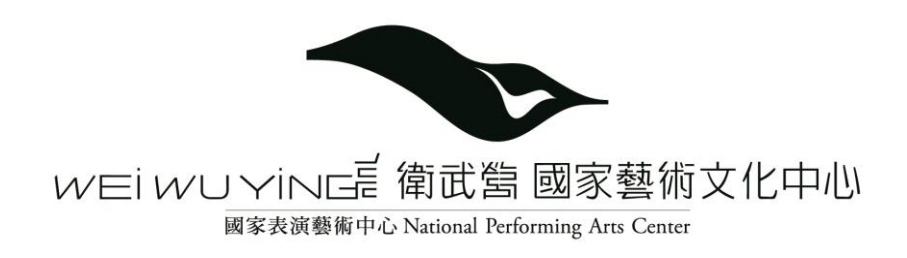

# 檔期申請流程(廳院及繪景工廠)

帳號申請

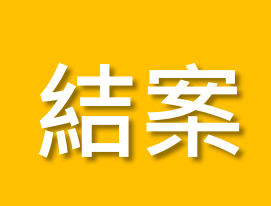

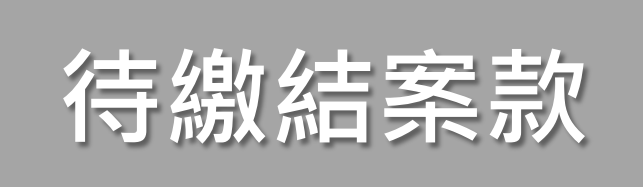

#### 演出需求/尾款

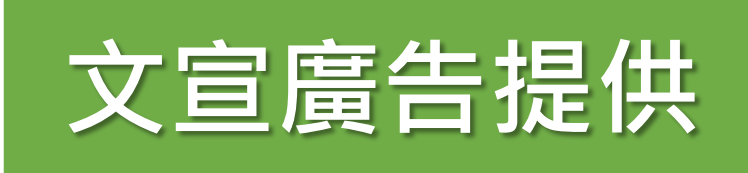

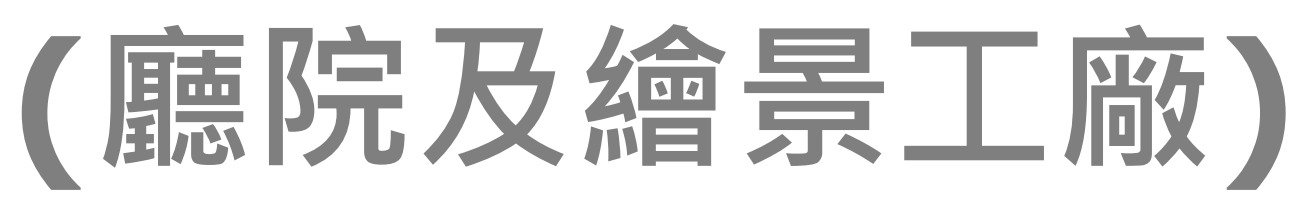

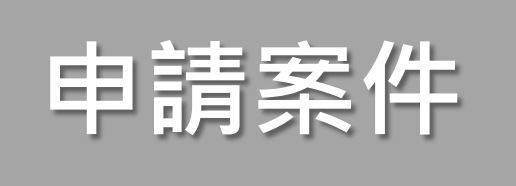

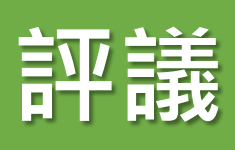

#### 確認檔期

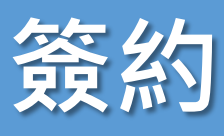

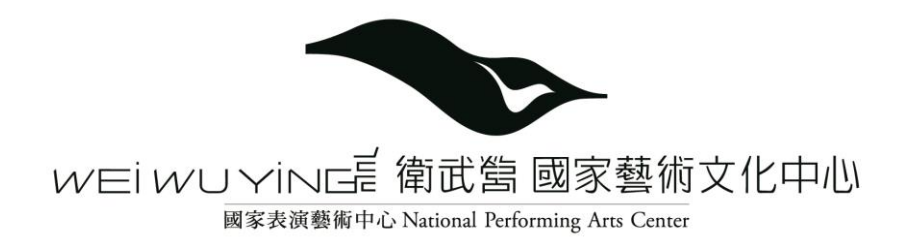

#### 申請案件

#### • 帳號註冊 表演團體填寫帳號基本資料,進行帳號註冊。

• 電子信箱認證及帳號審查 電子信箱認證後,館方將進行申請帳號資料審查,審查通過 後,方可進行檔期申請。

#### • 申請案件填寫 填寫節目檔期申請資料相關資料。

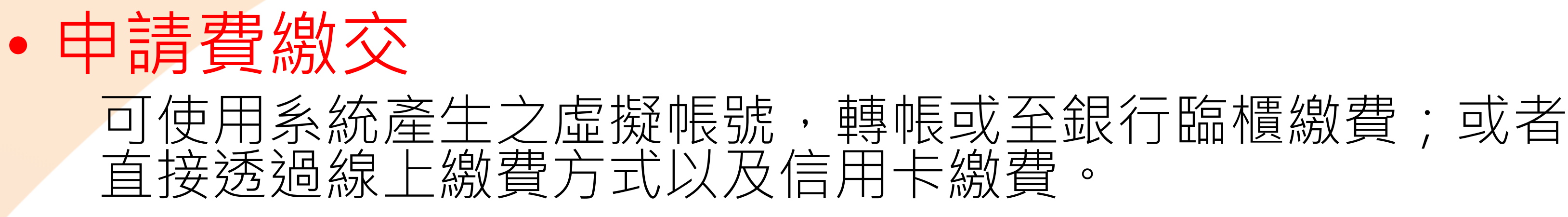

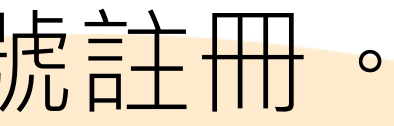

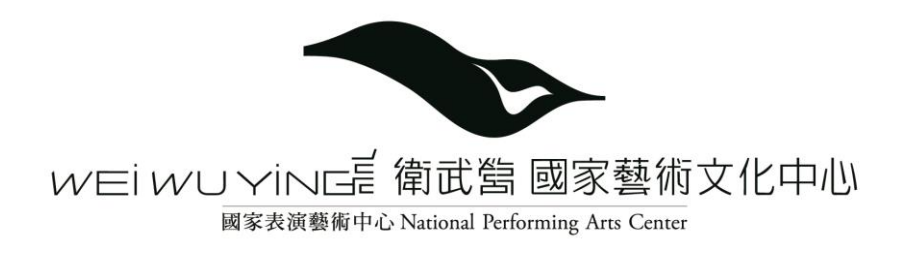

# 帳號註冊

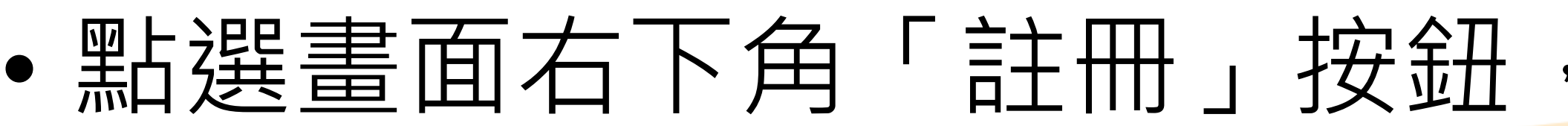

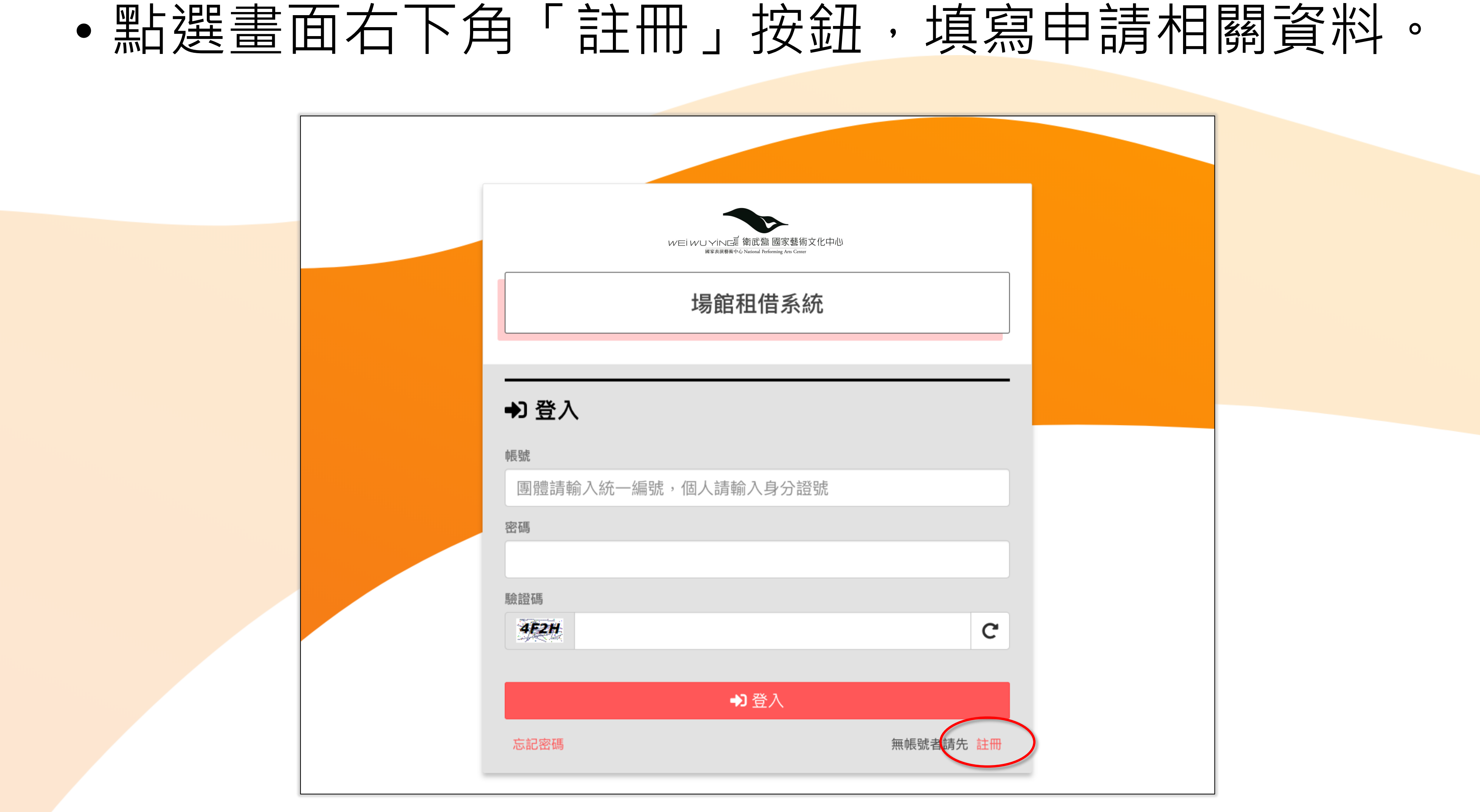

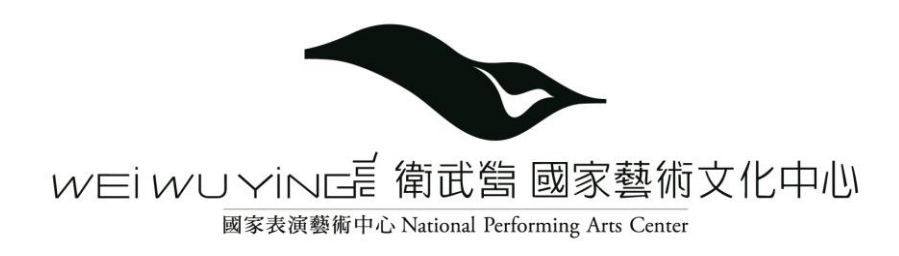

### 註冊資料填寫

| •                         | 埴寫                                              |                                                         |                       |                  |                                       |                |       |
|---------------------------|-------------------------------------------------|---------------------------------------------------------|-----------------------|------------------|---------------------------------------|----------------|-------|
|                           | レーン                                             |                                                         |                       |                  |                                       |                |       |
|                           |                                                 | 聯絡電話                                                    | 分機                    | <b>*</b> 手機號碼    | 🛉 帳戶資訊                                |                |       |
|                           | 衛武營 國家藝術文化中心<br>National Performing Arts Center | 07 333 3333                                             | 分機                    | 0912345678       |                                       |                |       |
| <b>計冊</b> ∈               | 申請帳號                                            | *申請單位Ema                                                | il                    |                  | ★ 銀行名稱(分行名)                           | * 銀行代碼         |       |
|                           |                                                 | service@gn                                              | ail.com               |                  | 臺灣銀行                                  | 888            |       |
|                           |                                                 | ★ 再次確認Email                                             |                       |                  | ▶ 銀行后名                                | ▶ 銀行框號         |       |
|                           | 2 3                                             | service@gn                                              | ail.com               |                  |                                       | ↑ 94713 992306 |       |
| 填寫資料 確                    | 記資料 註冊成功                                        | * 聯絡地址 請依居                                              | 主地區填寫                 |                  | 土小明                                   | 0000000        |       |
| 它 註冊帳號 * 為必填項目            |                                                 | 臺灣海外                                                    |                       |                  | ★ 銀行帳戶影本 (512K Bytes內 PDF、JPG 檔       | ;)             |       |
|                           |                                                 | 縣市                                                      | 郵遞區號                  |                  | + 選取上傳檔案                              |                |       |
| <b>8</b> 申請單位資訊           |                                                 | 高雄市                                                     | - 830鳳山               | □區 ▼             |                                       |                |       |
| ★ 留位框號                    |                                                 | * 地址                                                    |                       |                  | ₩₩₩₩₩₩₩₩₩₩₩₩₩₩₩₩₩₩₩₩₩₩₩₩₩₩₩₩₩₩₩₩₩₩₩₩₩ |                |       |
| 54193150                  |                                                 | 三多一路1號                                                  |                       |                  |                                       |                |       |
| * 密碼                      | * 再次確認密碼                                        | * 證明文件影本                                                |                       |                  | ☑ 戎问思 (隱私罹以束)                         |                |       |
| •••••                     |                                                 | 1. 單位請上傳立                                               | 案證明影本及負責人身            | 份證正/反面影本         | <b>*</b> 驗證碼                          |                |       |
| * 申請單位名稱                  | <b>*</b> 負責人姓名                                  | 2. 個人申請者請                                               | 上傳身分證正/反面影本           | 2                | REAV DEAV                             |                | C     |
| 雲方舞團                      | 王小明                                             | <ol> <li>3. 外國籍申請者</li> <li>4. 限 pdf \ ing #</li> </ol> | 請上傳護照影本<br>客格式。檔案大小不過 | 見大於 512K bytes   |                                       |                |       |
| ★ 身份 ● 壱灣 ○ 海外 A123456789 |                                                 |                                                         |                       | 37()( 012( b)(03 |                                       |                |       |
| * 立案縣市                    |                                                 | ▲ 建取上傳檔案                                                |                       |                  |                                       |                | 一步下一步 |
| 高雄市                       |                                                 | 月分證正反面易                                                 | 本.pdf                 |                  |                                       |                |       |
|                           |                                                 |                                                         |                       |                  |                                       |                |       |

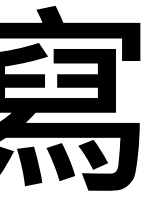

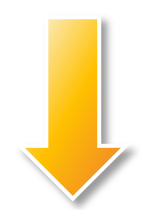

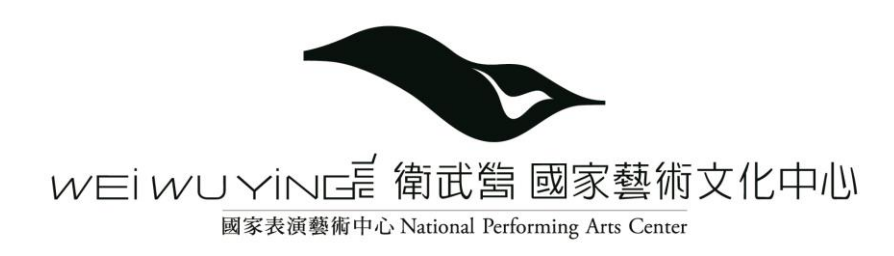

### 註冊資料填寫

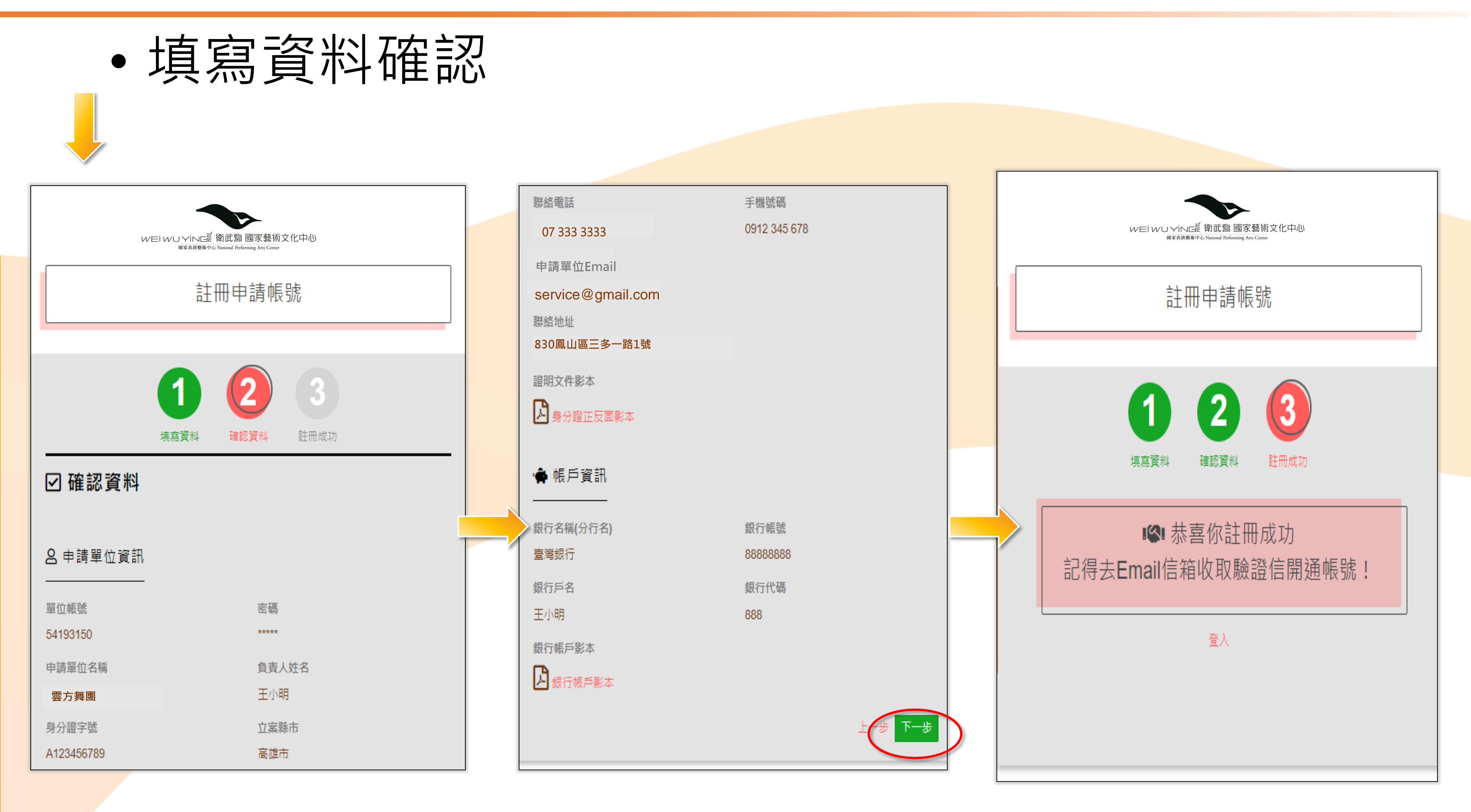

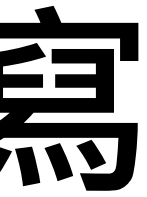

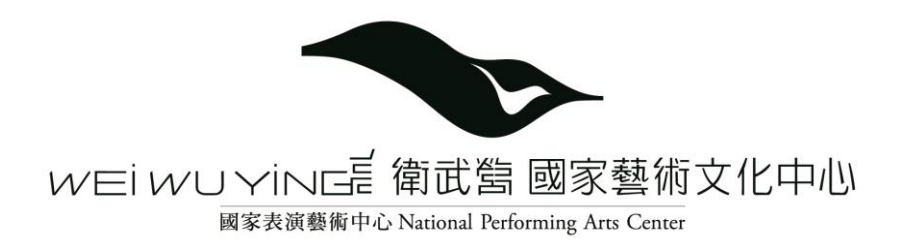

# 電子信箱認證及資格審查

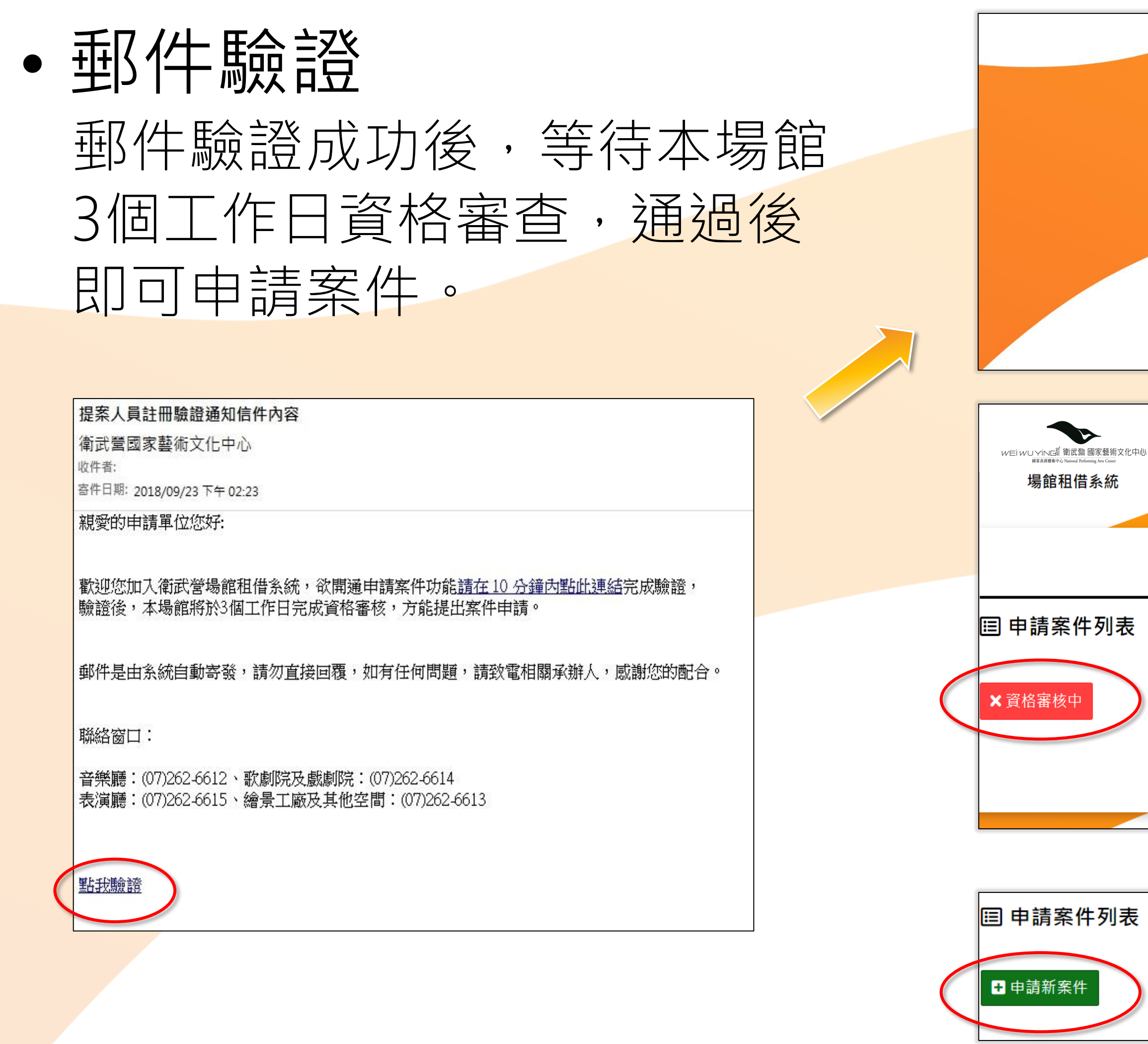

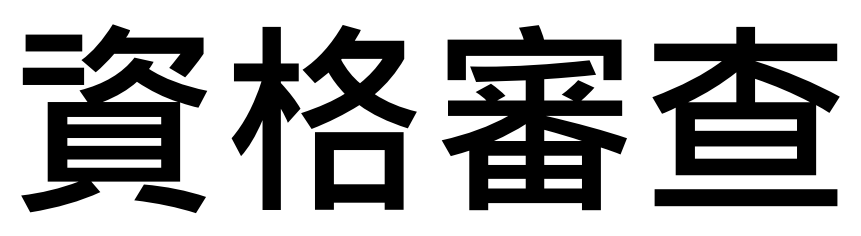

|   | F-mail 驗證成功 | <b>0</b><br>, 詰笑待容/ | 终案核丨    |      |              |                         |
|---|-------------|---------------------|---------|------|--------------|-------------------------|
|   |             | 附于门史                |         |      |              |                         |
|   |             | ≺登入                 |         |      |              |                         |
|   |             |                     |         |      |              |                         |
|   | 7           |                     |         |      |              |                         |
|   |             |                     |         |      | <b>吕</b> 您好, | 雲方舞團                    |
| Ū |             | 場地資訊文件              | 案件列表    | 檔期杳詢 | 修改單位資料       | ເ➔ 登出                   |
|   |             |                     | XII ZJA |      |              | <b>.</b> , <u>.</u> , . |
|   |             |                     |         |      |              |                         |
|   |             |                     |         |      |              | ☆ 首頁                    |
|   |             |                     |         |      |              |                         |
|   |             |                     |         |      |              |                         |
|   |             |                     |         |      |              |                         |
|   |             |                     |         | 搜尋   |              | Q                       |
|   |             |                     |         |      |              |                         |
|   |             | 尚無申請案件              |         |      |              |                         |
|   |             |                     |         |      |              |                         |
|   |             |                     |         |      |              |                         |
|   |             |                     |         |      |              |                         |
|   |             |                     |         |      |              |                         |
|   |             |                     |         | 搜尋   | i            | Q                       |
|   |             |                     |         |      |              |                         |
|   |             |                     |         |      |              |                         |

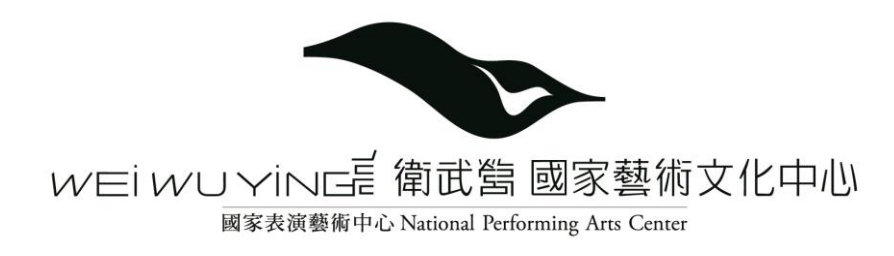

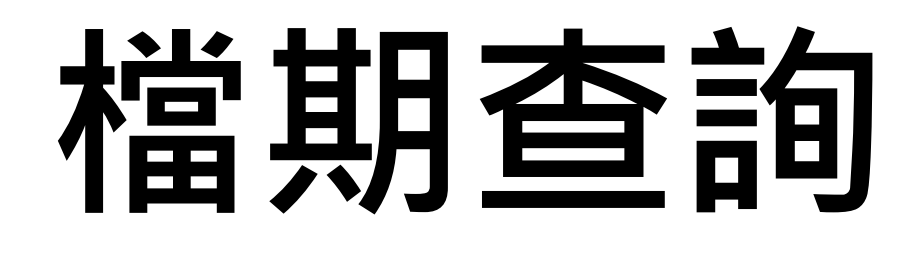

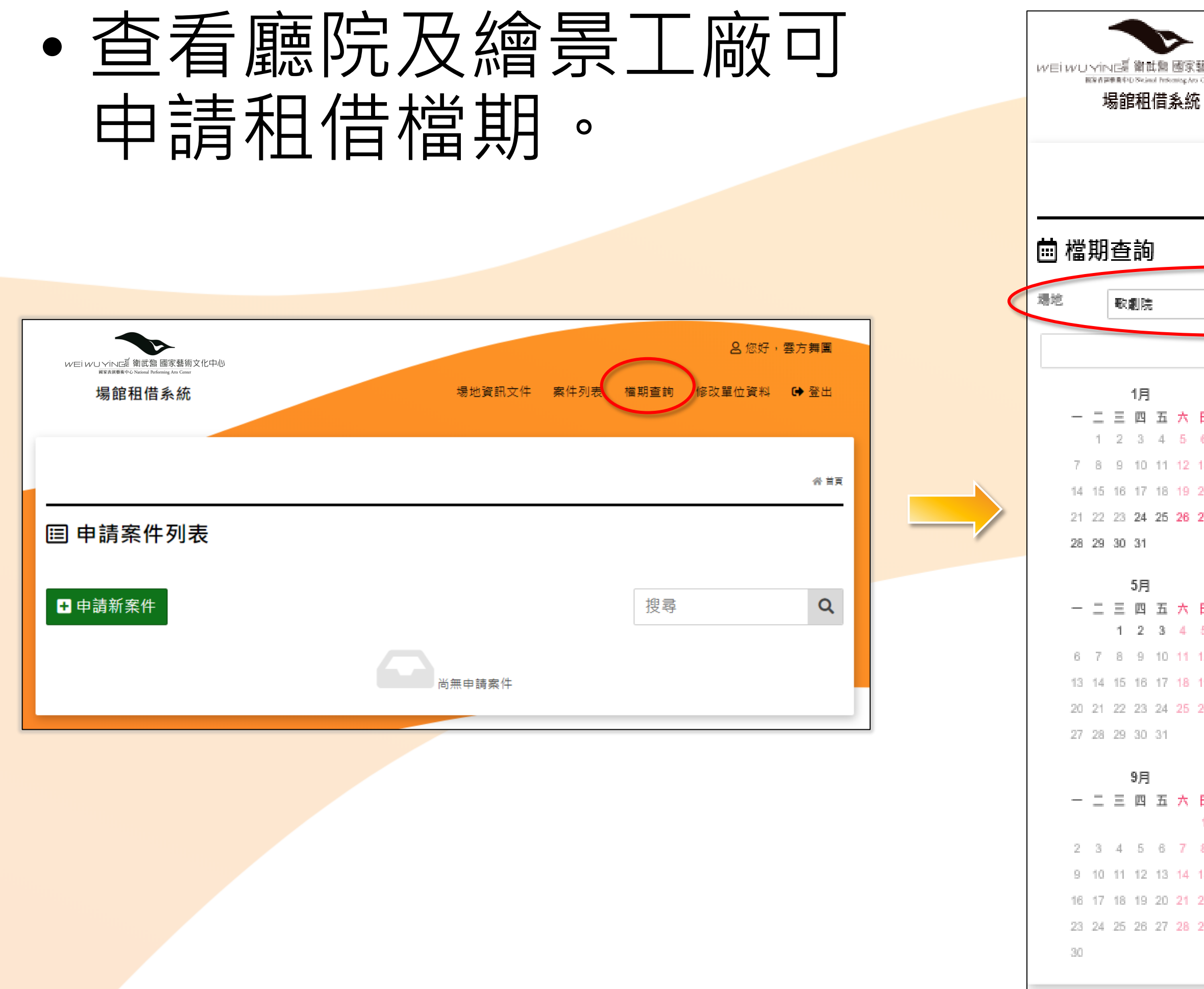

| 997X1C++ | (D |    |    |     |    |         |    |      |    |       |    |     |    |         |    |      |    |    |     |    |         |            |
|----------|----|----|----|-----|----|---------|----|------|----|-------|----|-----|----|---------|----|------|----|----|-----|----|---------|------------|
|          |    |    |    |     |    |         |    | 1    | 地道 | (#N.3 | 之件 | į   | 案件 | :9]B    | ŧ  | 權期查詢 | 俗  | 改革 | 1位了 | 翻  | C       | ₩ <u>₩</u> |
|          |    |    |    |     |    |         |    |      |    |       |    |     |    |         |    |      |    |    |     |    |         |            |
|          |    |    |    |     |    |         |    |      |    |       |    |     |    |         |    |      |    |    |     | 4  | 自用      | (74)       |
|          |    |    |    |     |    |         |    |      |    |       |    |     |    |         |    |      |    |    |     |    |         |            |
|          |    |    |    |     |    |         |    |      |    |       |    |     |    |         |    |      |    |    |     |    |         |            |
|          |    |    |    |     |    |         |    |      | )  |       |    |     |    |         |    |      |    |    |     |    |         |            |
|          |    |    |    |     |    |         |    | 2019 |    |       |    |     |    |         |    |      |    |    |     |    |         |            |
|          |    |    |    | 2月  |    |         |    |      |    |       |    | 3月  |    |         |    |      |    |    | 4月  |    |         |            |
| 8        |    | =  | Ξ  | 四   | 五  | $\star$ | Ħ  |      | —  | =     | Ξ  | 四   | 五  | $\star$ | Ħ  | -    | _  | Ξ  | 四   | 五  | $\star$ | B          |
|          |    | _  |    | _   | 1  | 2       | 3  |      |    |       |    | _   | 1  | 2       | 3  | 1    | 2  | 3  | 4   | 5  | 6       | 7          |
| 3        | 4  | 5  | 6  | 7   | 8  | 9       | 10 |      | 4  | 5     | 6  | 7   | -8 | 9       | 10 | 8    | 9  | 10 | 11  | 12 | 13      | 14         |
| 0        | 11 | 12 | 13 | 14  | 15 | 16      | 17 |      | 11 | 12    | 13 | 14  | 15 | 16      | 17 | 15   | 16 | 17 | 18  | 19 | 20      | 21         |
| r        | 18 | 19 | 20 | 21  | 22 | 23      | 24 |      | 18 | 19    | 20 | 21  | 22 | 23      | 24 | 22   | 23 | 24 | 25  | 26 | 27      | 28         |
|          | 20 | 20 | 21 | 20  |    |         |    |      | 20 | 20    | 21 | 20  | 28 | 30      | aı | 28   | au |    |     |    |         |            |
|          |    |    |    | 6月  |    |         |    |      |    |       |    | 7月  |    |         |    |      |    |    | 8月  |    |         |            |
| 3        | —  | _  | Ξ  | 四   | 五  | $\star$ | B  |      | _  | =     | Ξ  | 四   | 五  | $\star$ | Ħ  | _    | _  | Ξ  | 四   | 五  | $\star$ | Ħ          |
|          |    |    |    |     |    | 1       | 2  |      | 1  | 2     | 3  | 4   | 5  | 6       | 7  |      |    |    | 1   | 2  | 3       | 4          |
| 2        | 3  | 4  | 5  | 6   | 7  | 8       | 9  |      | 8  | 9     | 10 | 11  | 12 | 13      | 14 | 5    | 6  | 7  | 8   | 9  | 10      | 11         |
| 3        | 10 | 11 | 12 | 13  | 14 | 15      | 16 |      | 15 | 16    | 17 | 18  | 19 | 20      | 21 | 12   | 13 | 14 | 15  | 16 | 17      | 18         |
| 8        | 17 | 18 | 19 | 20  | 21 | 22      | 23 |      | 22 | 23    | 24 | 25  | 28 | 27      | 28 | 19   | 20 | 21 | 22  | 23 | 24      | 25         |
|          | 24 | 25 | 26 | 27  | 28 | 29      | 30 |      | 29 | 30    | 31 |     |    |         |    | 26   | 27 | 28 | 29  | 30 | 31      |            |
|          |    |    |    | 10月 | 3  |         |    |      |    |       |    | 11月 |    |         |    |      |    |    | 12月 |    |         |            |
| 3        | _  | _  | Ξ  | 四   | 五  | $\star$ | Β  |      | _  | =     | Ξ  | 四   | 五  | $\star$ | Η  | _    | _  | Ξ  | Щ   | 五  | $\star$ | B          |
|          |    | 1  | 2  | 3   | 4  | 5       | 6  |      |    |       |    |     | 1  | 2       | 3  |      |    |    |     |    |         | 1          |
|          | 7  | 8  | 9  | 10  | 11 | 12      | 13 |      | 4  | 5     | 6  | 7   | -8 | 9       | 10 | 2    | 3  | 4  | 5   | 6  | 7       | 8          |
| 5        | 14 | 15 | 16 | 17  | 18 | 19      | 20 |      | 11 | 12    | 13 | 14  | 15 | 16      | 17 | 9    | 10 | 11 | 12  | 13 | 14      | 15         |
| 2        | 21 | 22 | 23 | 24  | 25 | 26      | 27 |      | 18 | 19    | 20 | 21  | 22 | 23      | 24 | 16   | 17 | 18 | 19  | 20 | 21      | 22         |
|          |    |    |    |     |    |         |    |      |    |       |    |     |    |         |    |      |    |    |     |    |         |            |

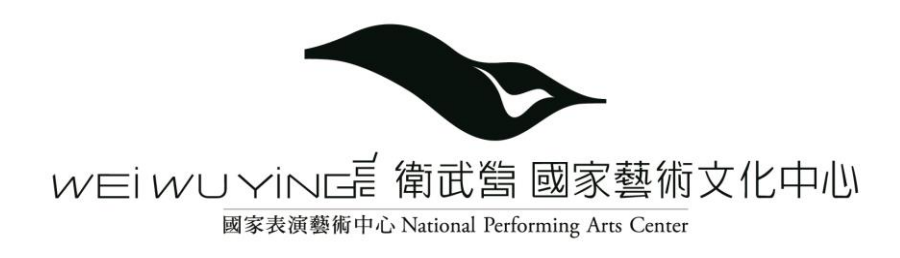

#### • 選擇申請使用的場地,及填寫申請所需相關資料。

|                                           |                   | □ 選擇場地                                                                                                    |
|-------------------------------------------|-------------------|----------------------------------------------------------------------------------------------------|
| <ul> <li>申請案件列表</li> <li>●請新案件</li> </ul> | <b>☆</b> 首頁<br>搜尋 | ● 廳院及繪景工廠                                                                                                    |
|                                           |                   | ♥ 其他空間 ● 「「「「「「」」」 ● 「「」」 ● 「「」」 ● 「「」」 ● 「」」 ● 「」 ● 「」 ● 「」 ● 「」 ● 「」 ● 「」 ● 「」 ● 「」 ● 「」 ● 「」 ● 「」 ● 「」 ● 「」 ● 「」 ● 「」 ● 「」 ● 「」 ● 「」 ● 「」 ● 「」 ● 「」 ● 「」 ● 「」 ● 「」 ● ● 」 ● ● ● ● ● ● ● ● ● ● ● ● ● ● ● ● ● ● ● |

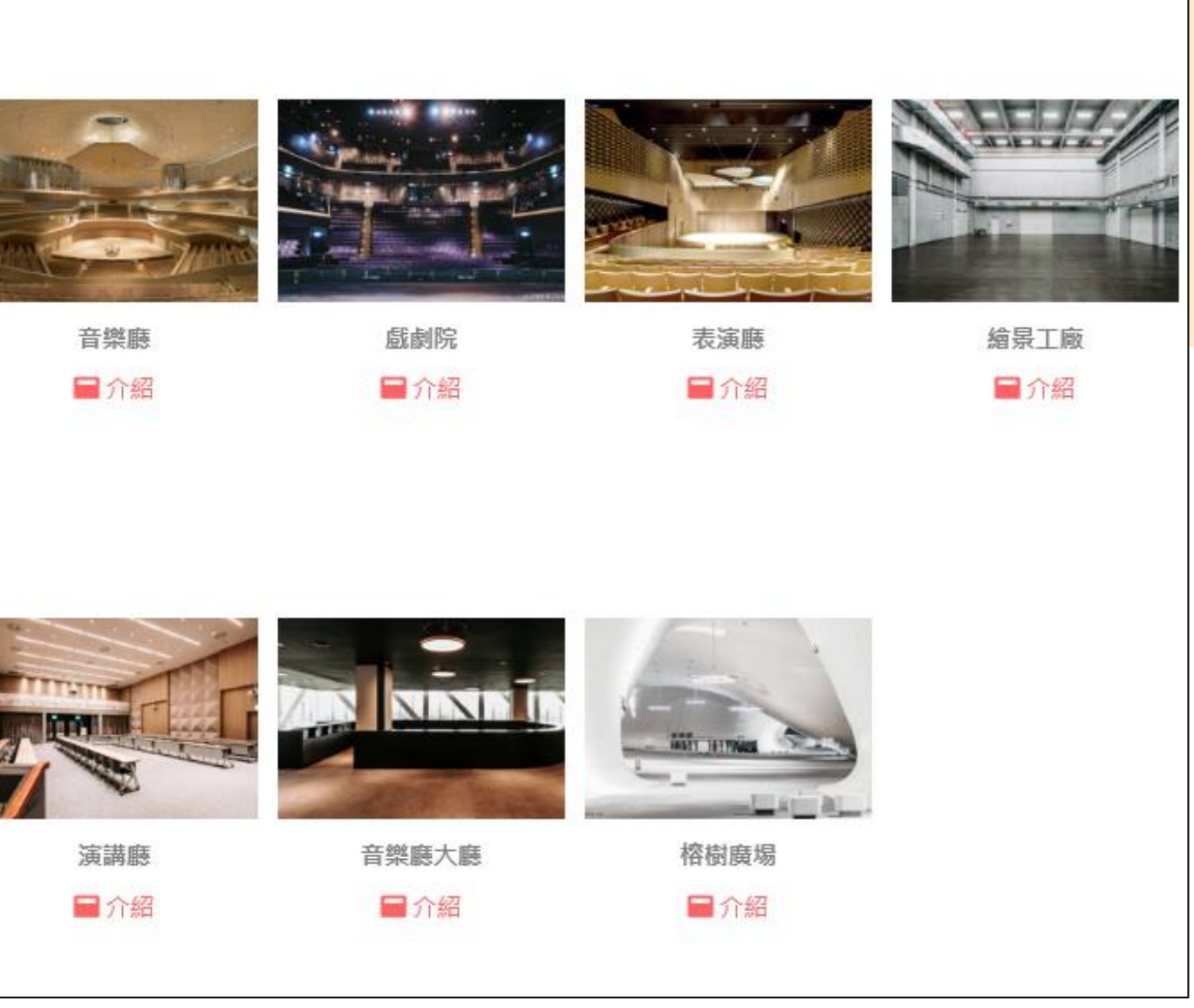

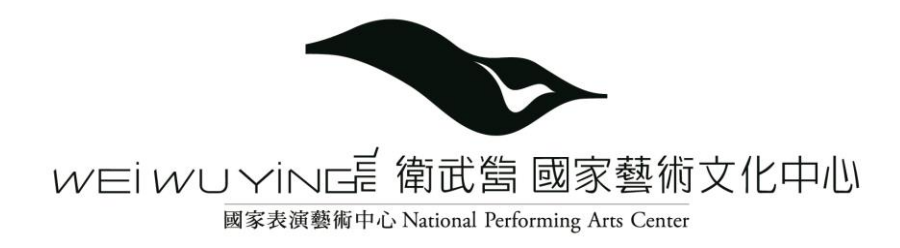

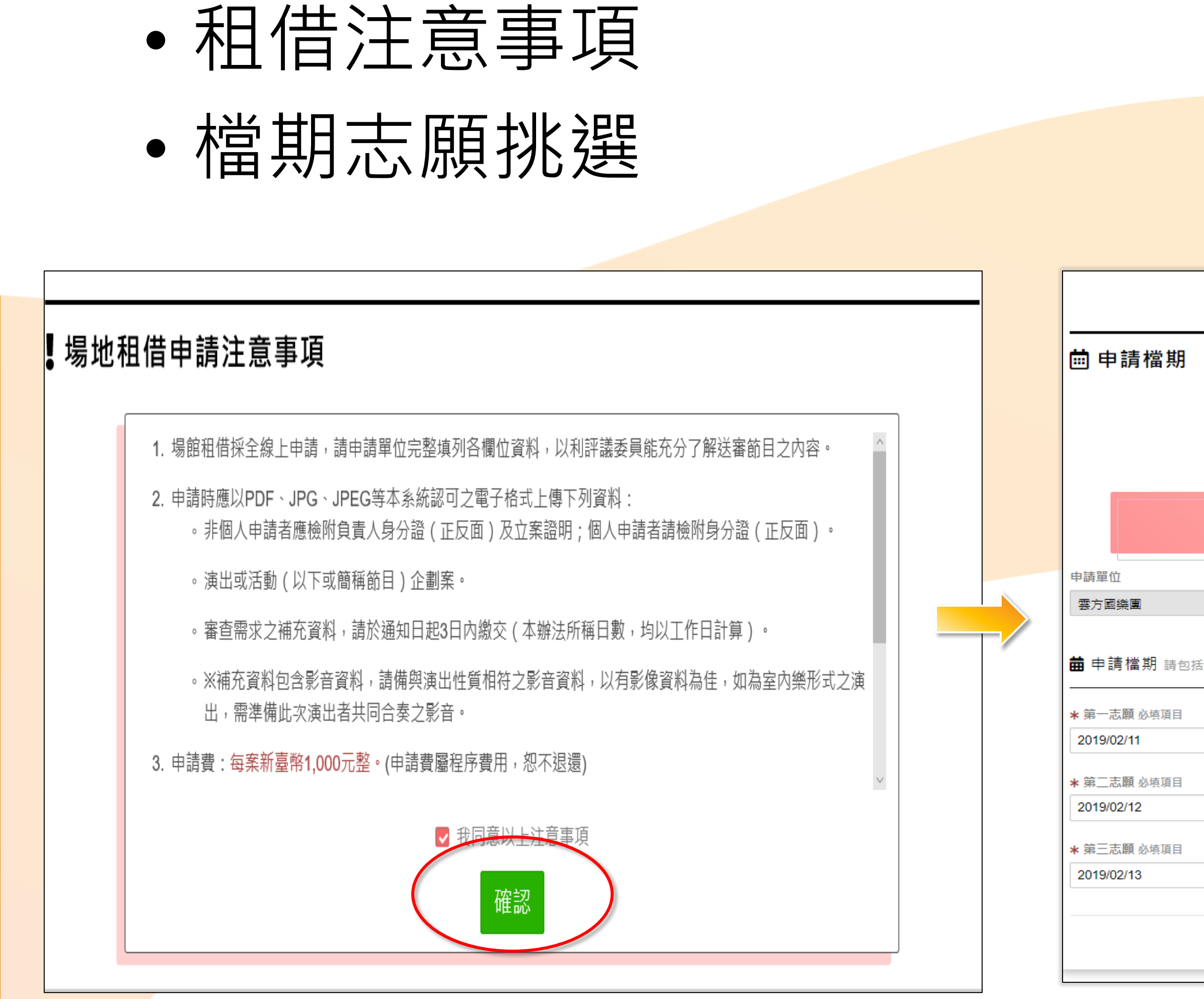

|               |            | <b>合</b> 首頁 / 申請新案件 / 主廳院 |
|---------------|------------|---------------------------|
|               |            |                           |
| (1) (2)       | 3 4        |                           |
| 選擇檔期 申請資料     | 聯絡資料 申請確認  |                           |
| ₹租用場          | 地:歌劇院      |                           |
|               |            |                           |
|               |            |                           |
| 裝台、彩排、演出及拆台時間 |            |                           |
|               | 2019/02/11 |                           |
|               |            |                           |
|               | 2019/02/12 |                           |
|               | 2019/02/13 |                           |
|               |            | 上一步下一步」儲存                 |
|               |            |                           |

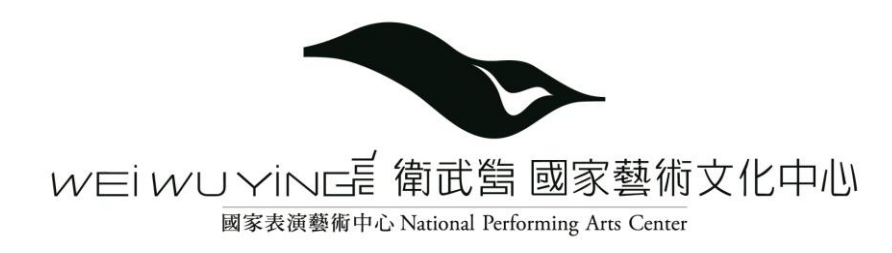

|                                                                                |                                                                                                    | <b>刺</b> 餘字數:1989       |
|--------------------------------------------------------------------------------|----------------------------------------------------------------------------------------------------|-------------------------|
|                                                                                | 重要節目製作團隊名單及簡介,限 2000 字內                                                                                                    |                         |
| 餐首頁 / 申請新案件 /:                                                                 | and $\mathbf{B}$ $I$ $\underline{\mathbf{U}}$ $\mathbf{\mathcal{B}}$ $\mathbf{\mathcal{S}}$ $\mathbf{X}^{1}$ $\mathbf{X}_{1}$ 18 · □ $\mathbf{\Xi}$ $\mathbf{\Xi}$ · · |                         |
|                                                                                | 林小玉、徐小林,世界國寶級舞蹈家                                                                                                    |                         |
| 前 申請檔期                                                                         |                                                                                                    |                         |
|                                                                                |                                                                                                    | <b>刻餘字數:1983</b>        |
|                                                                                | · · · · · · · · · · · · · · · · · · ·                                                                                                    |                         |
|                                                                                | $\begin{array}{ c c c c c c c c c c c c c c c c c c c$                                                                                                    |                         |
| <b>選擇檔期 申請資料</b> 聯絡資料 申請確認                                                     | 要方舞團2018年世界巡迴表演,首站選擇以高雄市最具規模的表演藝中心為表演首站。                                                                                                    | <b>^</b>                |
|                                                                                | 藉由專業場地設備及場地的挑選,讓表演更具驚艷。                                                                                                    | 刻餘字數:493 <del>6</del> * |
|                                                                                |                                                                                                    |                         |
| ▼旭田場地: 訳劇阮                                                                     |                                                                                                    |                         |
|                                                                                |                                                                                                    |                         |
|                                                                                |                                                                                                    |                         |
| ■申請資料 ★ 為必填項目                                                                  |                                                                                                    |                         |
|                                                                                |                                                                                                    |                         |
| < 節目/活動名稱                                                                      | 演出場地 平均票房                                                                                                    |                         |
| 雲方舞團世界巡迴表演 · · · · · · · · · · · · · · · · · · ·                               |                                                                                                    |                         |
| ▲ 演出類別                                                                         | 演出簡介 2000字內                                                                                                    |                         |
| 舞蹈                                                                             | $\begin{array}{c c c c c c c c c c c c c c c c c c c $                                                                                                    |                         |
|                                                                                | 表演活動120分鐘,以世界級專業陣容演出,滿足視聽享受。                                                                                                    |                         |
|                                                                                |                                                                                                    | <b>刻餘字數:1971</b>        |
| え * 衣油器術公開告票 * 商項八非衣油器術内容                                                      |                                                                                                    |                         |
| * 演出場交 * 演出人數                                                                  |                                                                                                    |                         |
| 1 60                                                                           | 節目企劃書 限 pdf 檔案格式,檔案大小不得大於 4096 Kbytes                                                                                                    |                         |
| ▲ 演出內容企劃書                                                                      | ▶ 選取上傳檔案                                                                                                    |                         |
| 备出團體/演出人員名單,100 字內                                                             | ▶<br>節目企劃書.pdf                                                                                                    |                         |
| <b>B</b> $I$ <b>U B S</b> $X^{*}$ $X_{*}$ 18 $\star$ $\equiv$ $\equiv$ $\star$ |                                                                                                    |                         |
| 要方舞團 / 王小明、林小玉、徐小林                                                             |                                                                                                    |                         |
|                                                                                |                                                                                                    |                         |
|                                                                                | 81 影音資料限 mpeg4 格式檔案,1024 kbps,影片長度需介於 10 秒鐘~3 分鐘                                                                                                    |                         |
|                                                                                |                                                                                                    |                         |
|                                                                                | ▶<br>●<br>影音檔案.mp4                                                                                                    |                         |
|                                                                                |                                                                                                    |                         |
|                                                                                |                                                                                                    | 日儲存                     |
|                                                                                |                                                                                                    |                         |

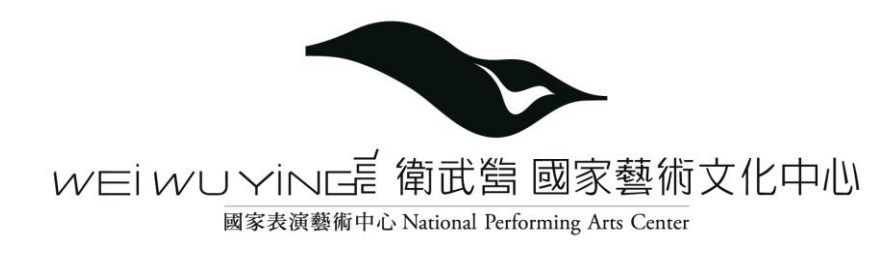

#### • 填寫聯絡資料 (此信箱將接收本案件通知信件)

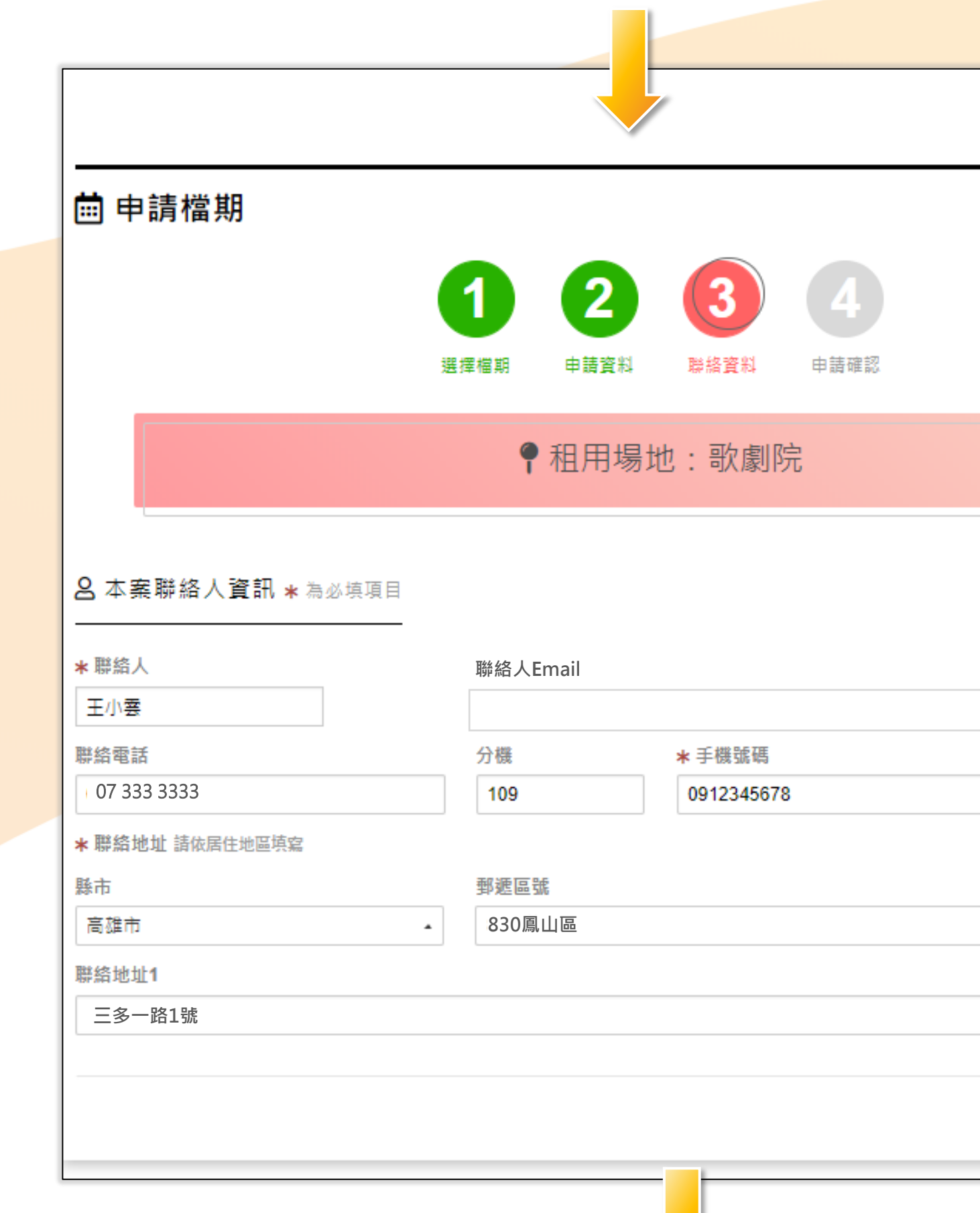

| <b>谷 首頁 / 申請新案件 / 主鹿院</b> |  |
|---------------------------|--|
|                           |  |
|                           |  |
|                           |  |
|                           |  |
|                           |  |
|                           |  |
| •                         |  |
| 上一步下一步)儲存                 |  |

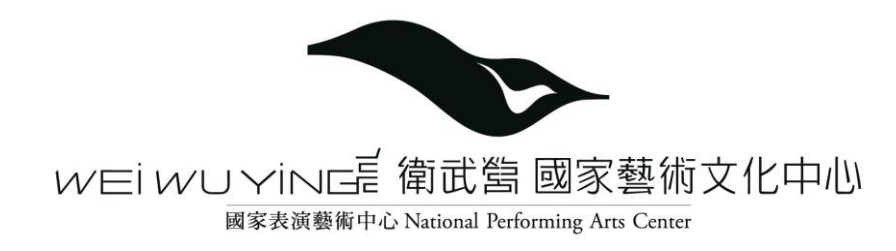

| • 申請資制                                                                   | 斜確認                                                                 |
|--------------------------------------------------------------------------|---------------------------------------------------------------------|
|                                                                          | 会 11页 / 中級新案件 / 主题》<br>演出者简介                                        |
| ■申請檔期 1 2 3 4                                                            | 王小明 舞蹈藝術總監<br>重要節目戰作團隊名單及簡介<br>林小玉 - 徐小林,世界國寶級舞蹈家<br>節目/話動內容        |
| 遴擇灌溉 申請資料 聯絡資料 申請確認                                                      | 要方舞重2018年世界巡迴表演,首站選擇以高雄市墨具規模的表演藝中心為表演首站。<br>藉由專業場地設備反場地的挑選,讓表演更具業器。 |
| ●租用場地:歌劇院                                                                | □ 近期演出                                                              |
| □ 申請資料                                                                   | 演出名稱 演出日期                                                           |
| <ul> <li>         ・部目/活動名稱         <ul> <li></li></ul></li></ul>         | 演出場地 平均栗馬<br>0                                                      |
| 演出類別         演出場次           舞蹈         1                                 | 湊曲簡介<br>表高活動120分鐘,以世界紙專樂陣容滴出,滿足視聽享受。                                |
| 演出人数         演出性質           60         表演藝術 售票                           | ■ 申請附件                                                              |
| 第一志願<br>2019/02/11 至 2019/02/11<br>第二志願                                  | 節目企劃書 . 送前日企劃書                                                      |
| 2019/02/12 至 2019/02/12<br>第三志願<br>2019/02/13 至 2019/02/13               |                                                                     |
| □ 演出內容企劃書                                                                |                                                                     |
| 演出内容企劃書 演出国難或演出人員名單及簡介<br>春方舞■ / 王小明・林小玉・徐小林                             |                                                                     |
| 演出者简介<br>王小明 舞蹈藝術總監                                                      |                                                                     |
| 重要節目翹作團隊名單及簡介<br>林小玉 - 徐小林 - 世界國寶級舞蹈家                                    | 0.07 / 2.57                                                         |
| 部目/活動內容 要方舞翼2018年世界巡迴表演,首站選擇以高雄市最具規模的表演藝中心為表演首站。 藉由專業場地設備反場地的挑選,讓表演更具業弱。 |                                                                     |

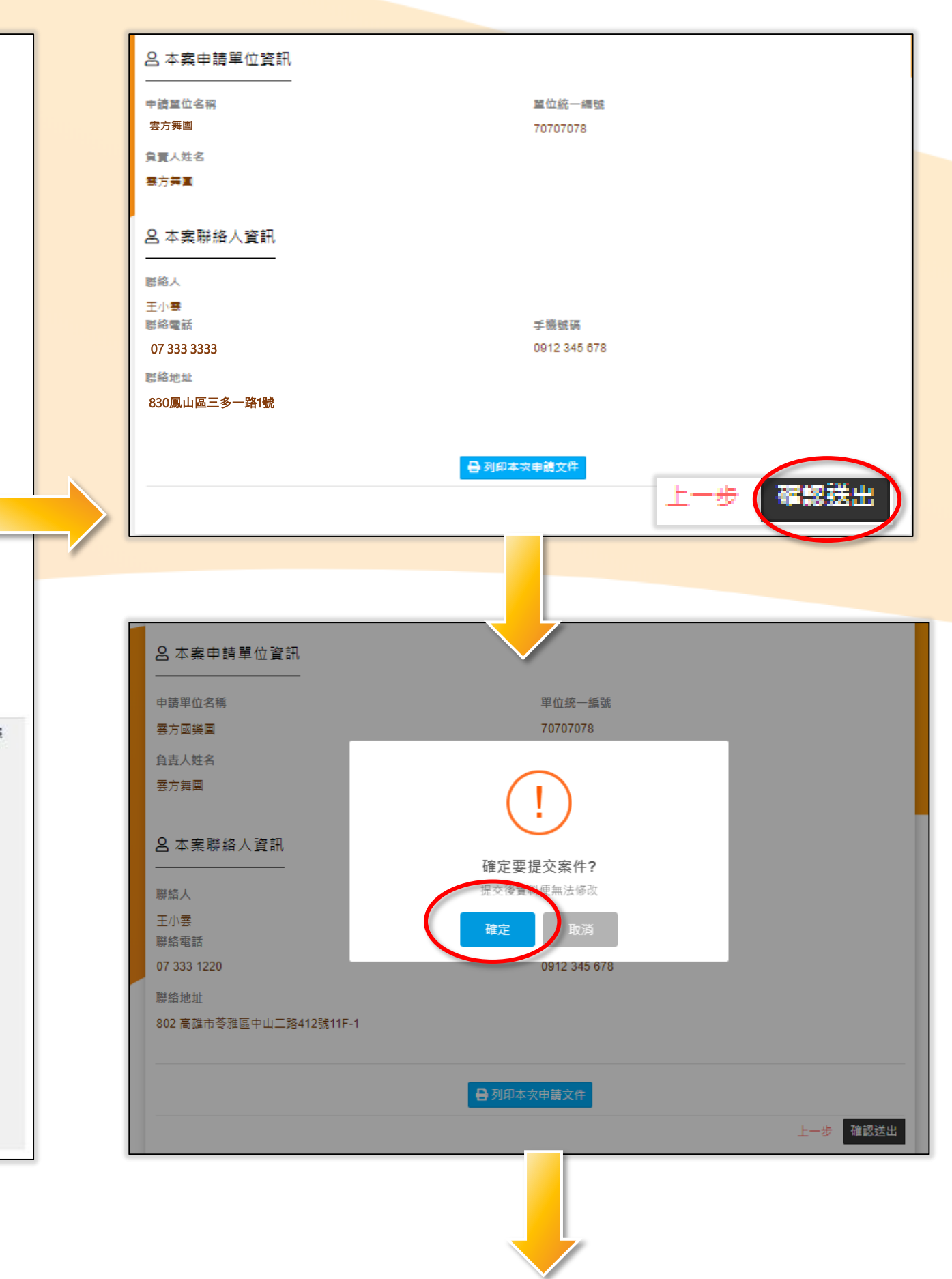

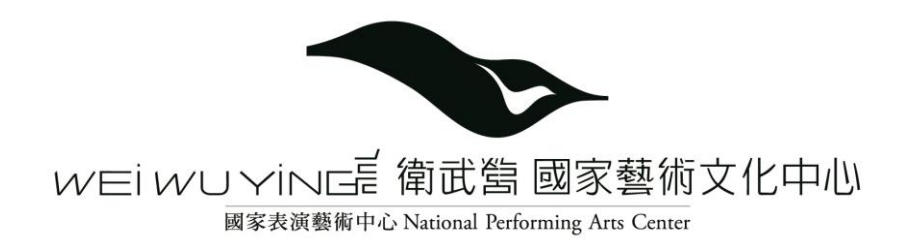

#### • 產生付款虛擬帳號

(申請費、簽約款、尾款、結案款各有 不同虛擬帳號)

- 轉帳或銀行臨櫃繳費
- 線上繳費
- 線上刷卡

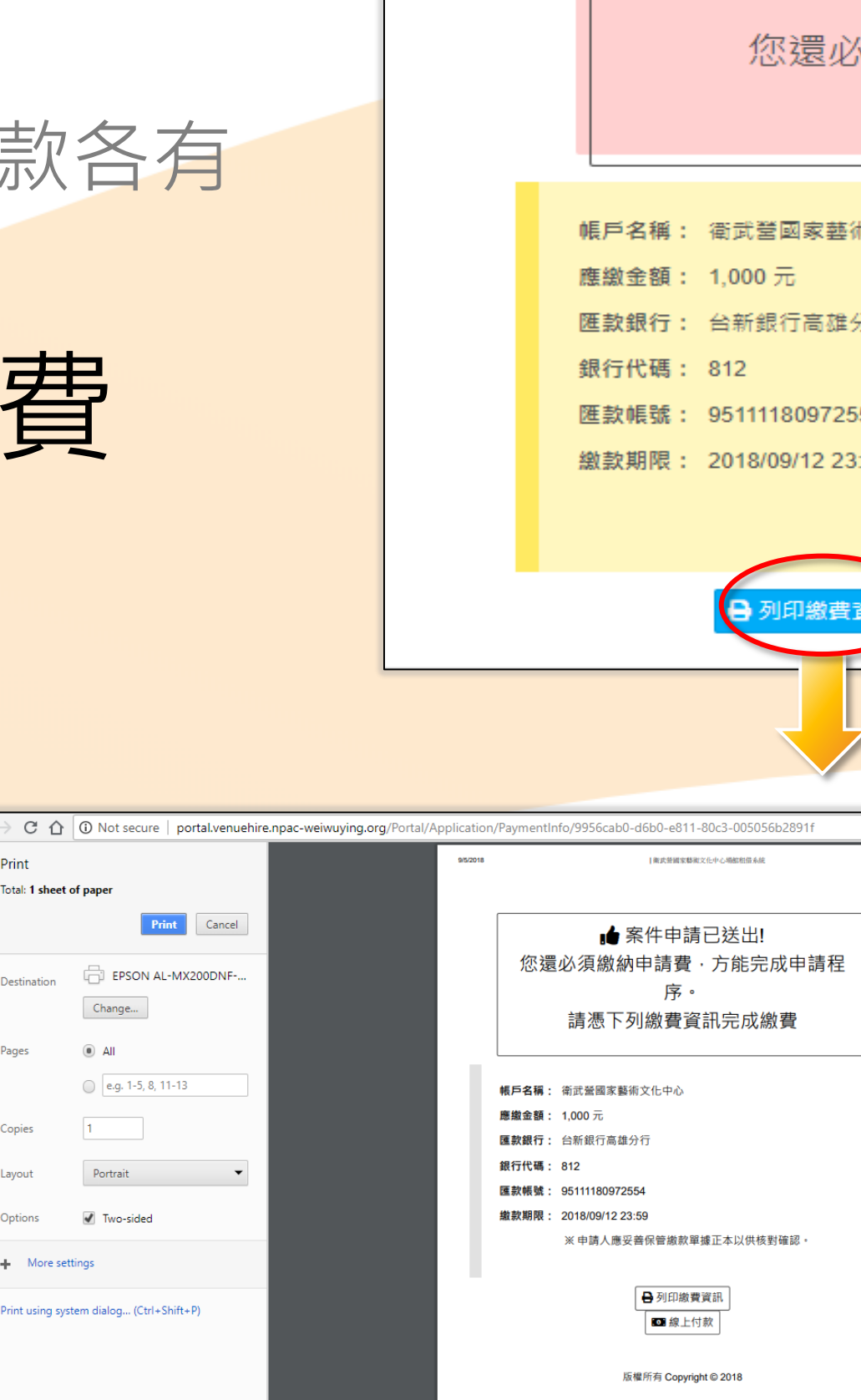

Print

Options

More setting

Total: 1 sheet of paper

Change...

Portrait

🖌 Two-sided

All

| ■ 案件申請已述<br>必須繳納申請費,方能<br>請憑下列繳費資訊5 | 送出!<br>完成申請程序。<br>完成繳費                                                                                                    |  |
|-------------------------------------|----------------------------------------------------------------------------------------------------|--|
| 藝術文化中心                              |                                                                                                    |  |
| 雄分行                                 |                                                                                                    |  |
| 2554                                |                                                                                                    |  |
| 23:59                               |                                                                                                    |  |
| ※ 申請人應妥善保管繳款單據正4                    | 1. 以供核對確認。                                                                                                    |  |
| 費資訊                                 | ■ 線上付款                                                                                                    |  |
|                                     |                                                                                                    |  |
|                                     | <b>1</b> 5 台新銀行                                                                                                    |  |
| ♀☆ 江 № ↔                            | T S P G 測試店 1 5 7<br>訂單號碼 1815004-0100<br>Order No.<br>金額 NT\$1,000<br>Amount<br>信用卡號<br>Card No.<br>到期日                                       |  |
|                                     | 卡片背面後三碼<br>CVV2                                                                                                    |  |
|                                     | 認證碼<br>Captcha 04137 更新(Renew)                                                                                                    |  |
|                                     | 確定付款Press to pay                                                                                                    |  |
|                                     | 電子錢包<br>Wallet WasterPass ● <u>瞭解更多 learn more</u>                                                                                             |  |
|                                     |                                                                                                    |  |
|                                     | 我要刷台新<br>台第777 送馬能用十金\$1,000,007<br>国政部相                                                                                                    |  |
|                                     | 本系統交易已透過SSL加密認證,您的資料將被安全保護。<br>Our transaction is encrypted and authorized by Security Sockets. Your<br>information input is safety protected. |  |

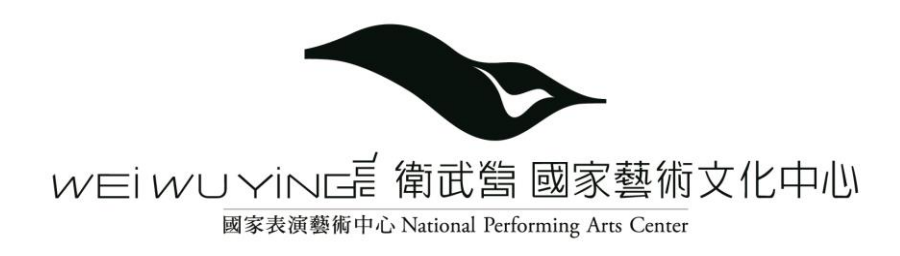

# 申請案件列表

#### • 申請送出後, 案件列表可檢視申請的案件資料。 谷 首頁 / 申請案件明細 **谷 首頁** 国 雲方舞團世界巡迴表演 (1816025) 案件相關資料 繳費資訊 ▼ 異動/取消申請 Q 搜尋 案件相關資料 申請案件 2018/09/12 資料名稱 切応 申請案件 ❷ 檢視 申請資料 2018/09/12 « 1 » < 回案件列表

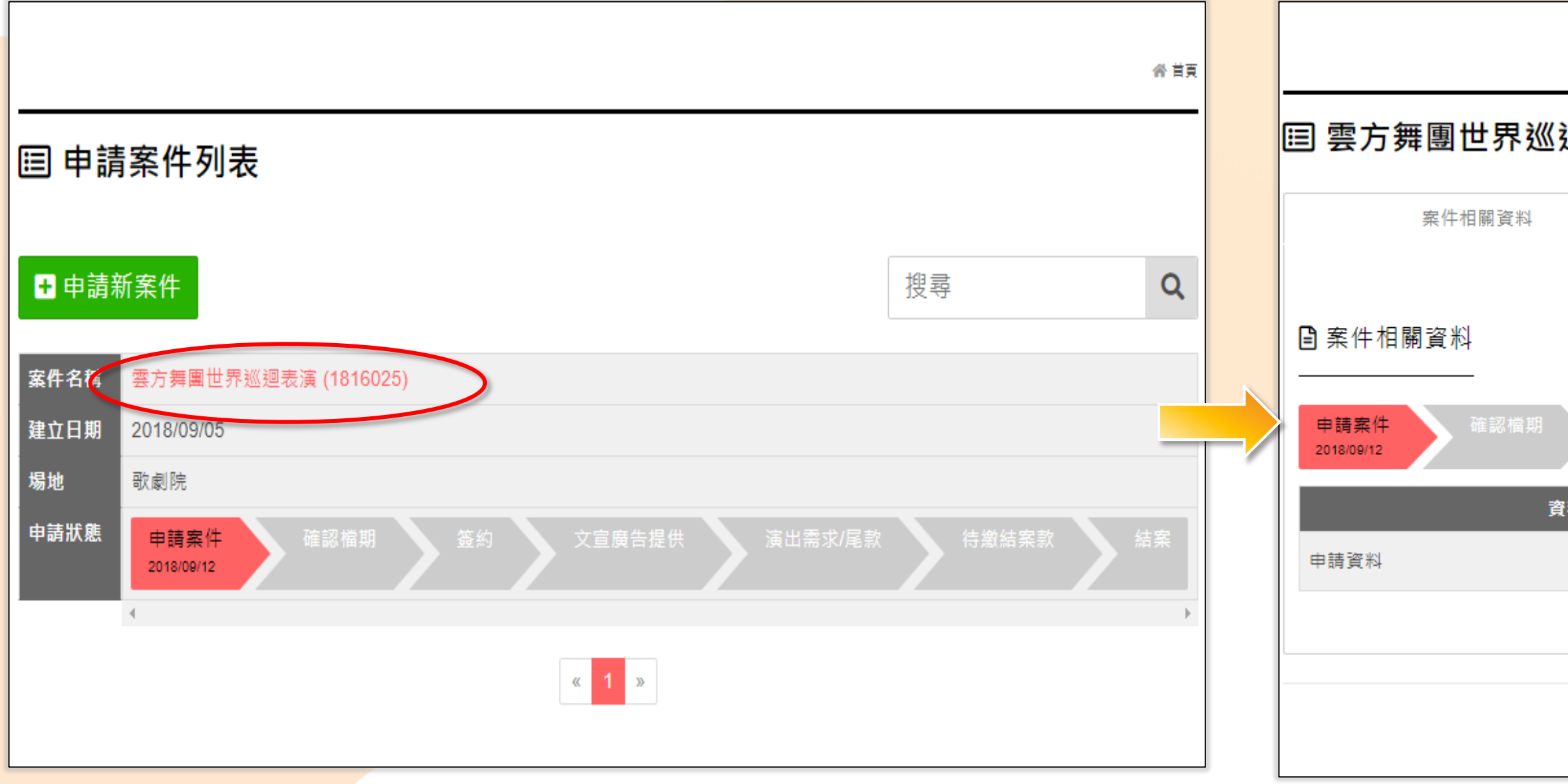

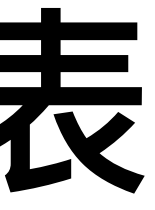

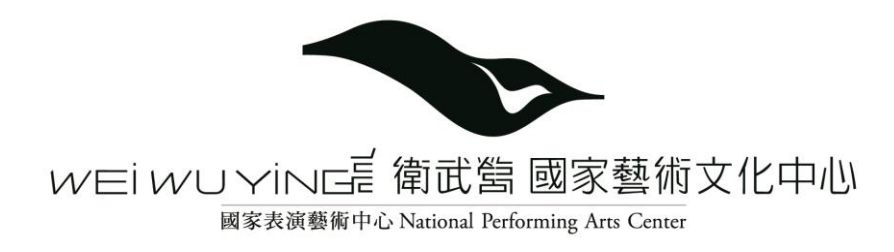

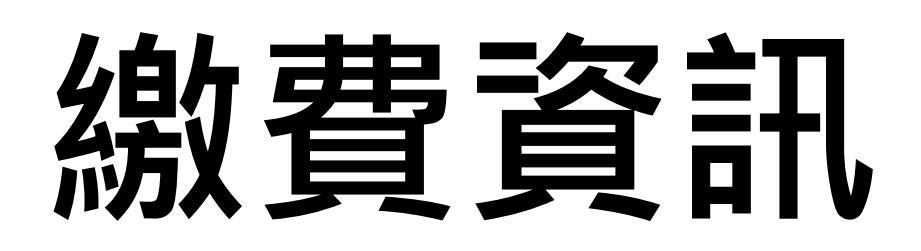

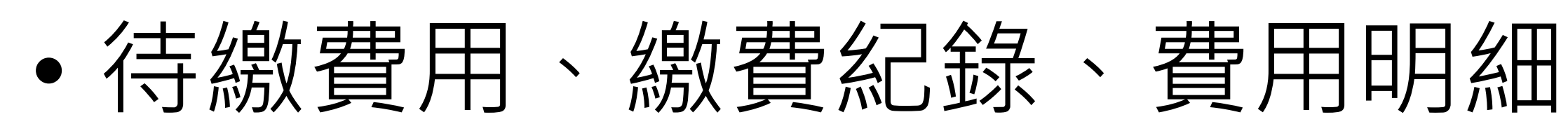

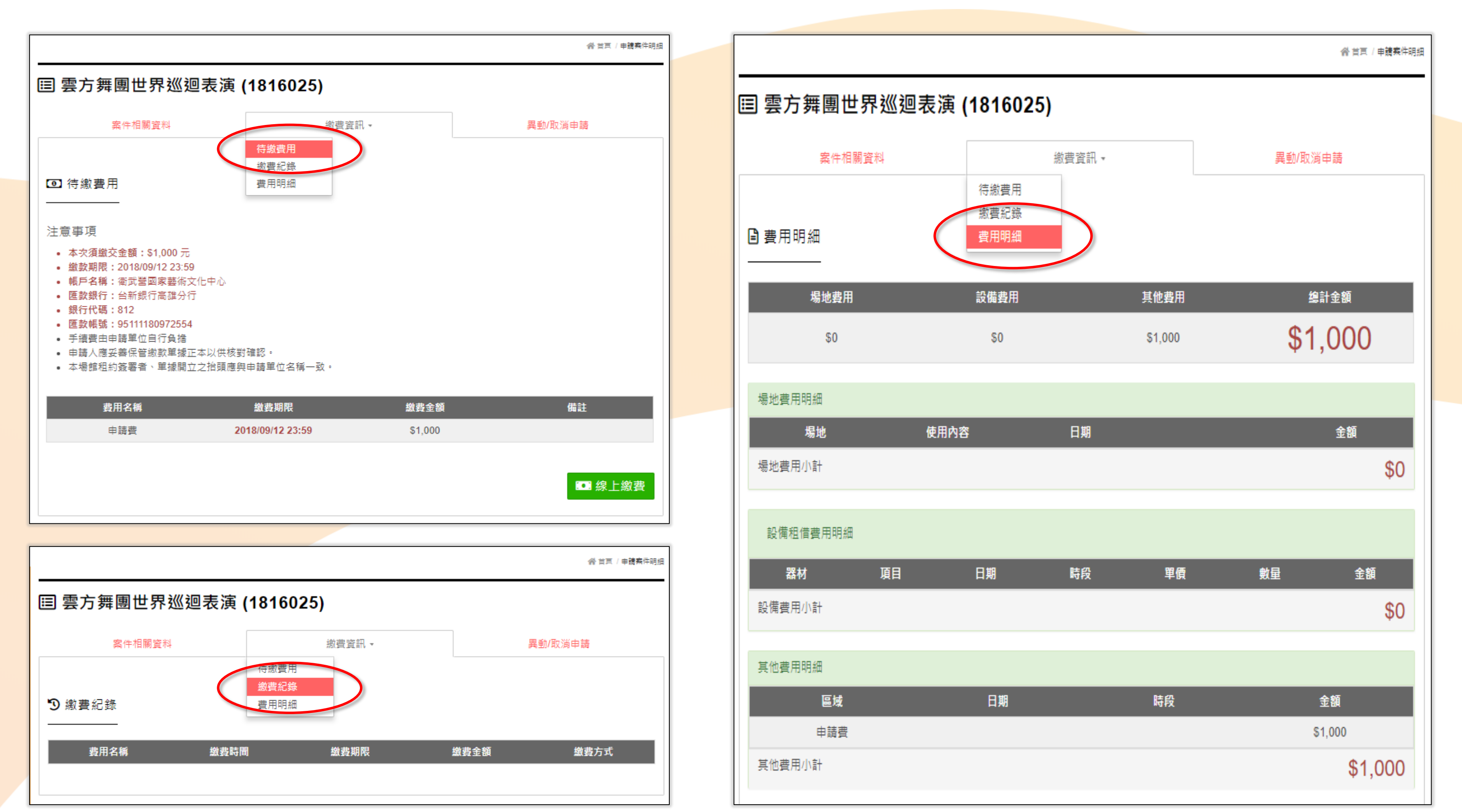

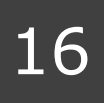

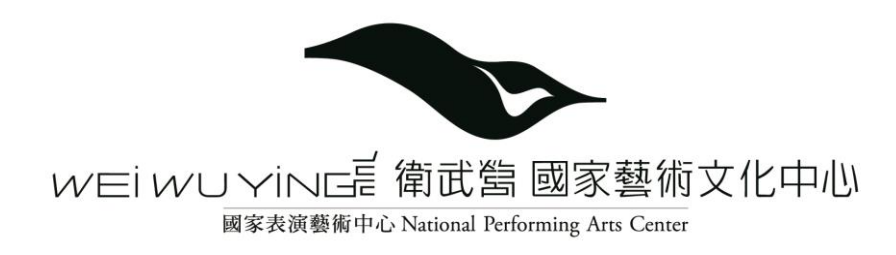

# 修改單位資料

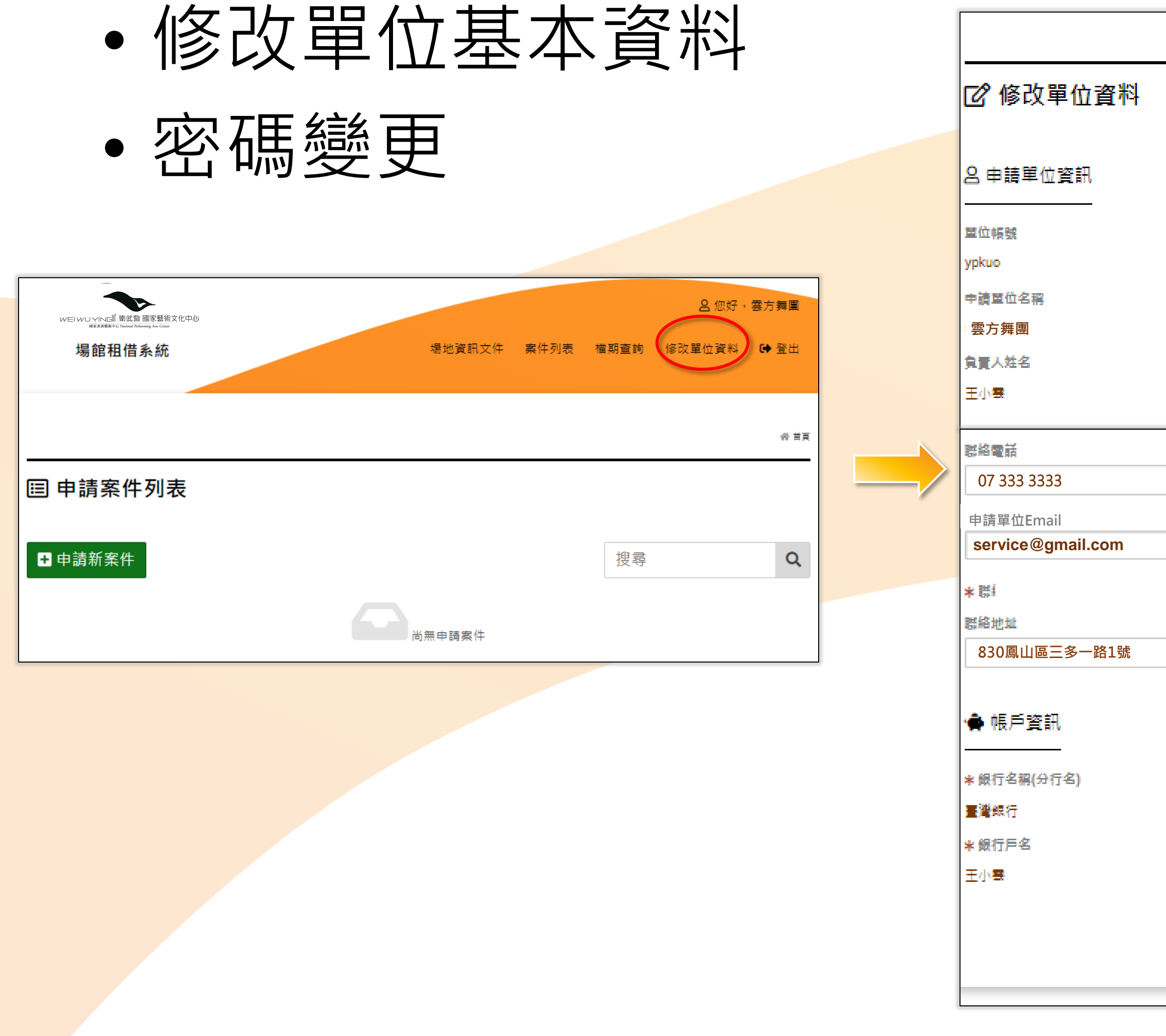

|          |                  | · 会 首页 / 由員専區 / 修改量位資料 |
|----------|------------------|------------------------|
|          |                  |                        |
|          |                  |                        |
|          |                  |                        |
|          |                  |                        |
|          | 修改密碼             |                        |
| (        | 點我修              | 改密碼                    |
|          | 重位統一編號           |                        |
|          | 70707078         |                        |
|          | 身份               |                        |
|          | 🖲 🕿 🕷 A12345**** |                        |
| 分機       | * 手機號碼           |                        |
|          | 0912345678       |                        |
|          |                  |                        |
|          |                  |                        |
|          |                  |                        |
|          |                  |                        |
|          |                  |                        |
|          |                  |                        |
|          |                  |                        |
|          | *銀行帳號            |                        |
|          | 88888888         |                        |
|          | ★ 銀行代碼           |                        |
|          | 888              |                        |
|          |                  |                        |
| ~2) 4= 5 |                  |                        |
|          |                  |                        |
|          |                  |                        |